## **Druckermoderation in UCS2.4**

- Alle Netzwerkdrucker sind eingeschränkt nur Mitglieder der Gruppe 'Lehrer' haben Zugriff.
   PDFDrucker ist für alle freigegeben CUPS/Druckserver des DC-Slave ist für die Clients der Druckserver
- 2. Auf dem Client, angemeldet als normaler Schüler wird das Dokument 'testdoku.odt' per PDFDrucker gedruckt

| Ø tes              | t auf i                                                                                                    | gym01esxi.                   |                                                                       |       |  |  |  |  |  |
|--------------------|----------------------------------------------------------------------------------------------------|------------------------------|-----------------------------------------------------------------------|-------|--|--|--|--|--|
| <u>D</u> ate       | Datei Ansicht VM                                                                                                    |                              |                                                                       |       |  |  |  |  |  |
|                    |                                                                                                    |                              |                                                                       |       |  |  |  |  |  |
|                    | 🔍 testdoku odt - LibreOffice Writer                                                                                                   |                              |                                                                       |       |  |  |  |  |  |
| Datei              | i <u>B</u> earbeiten <u>A</u> nsicht <u>E</u> infügen <u>F</u> ormat <u>T</u> abelle E <u>x</u> tras Fen <u>s</u> ter <u>H</u> ilfe X |                              |                                                                       |       |  |  |  |  |  |
|                    | D                                                                                                    | O Ausdruck                   |                                                                       |       |  |  |  |  |  |
| 2                  | ſ                                                                                                    | 210 mm (A4)                  | Allgemein LibreOffice Writer Seitenlayout Optionen Drucker PDFDrucker |       |  |  |  |  |  |
| 1 <b>1</b>         |                                                                                                    |                              |                                                                       |       |  |  |  |  |  |
|                    | 297 mm                                                                                                    |                              | > Details Eigenschafb<br>Bereich und Kopien                           | en    |  |  |  |  |  |
|                    |                                                                                                    |                              | Alle Seiten     Seiten     Auswahl                                    | 3     |  |  |  |  |  |
| -                  |                                                                                                    |                              | In umgekehrter Reihenfolge drucken                                    |       |  |  |  |  |  |
| -<br>- 9-<br>-     |                                                                                                    | 1/1 J                        | Ausdruck<br>Kommentar (nur das Dokument) v                            |       |  |  |  |  |  |
| · ►·<br><□<br>Seit |                                                                                                    |                              | <u>Q</u> K <u>Abbrechen</u> <u>Hill</u>                               | Fe i  |  |  |  |  |  |
| <u> </u>           | wat                                                                                                    | testdoku.odt - LibreOffice W | /riter 🗾 🔀 🔊 😌 🔺 06                                                   | :57 🧲 |  |  |  |  |  |

3. In der UMC des DC-Slave, angemeldet als 'gy-lehrer' wird unter Druckermoderation  $\rightarrow$  ausgewählte Klasse der Druckauftrag korrekt angezeigt

| 🖉 gy1mv008 auf gym01esxi.        |             |                   |                                   |                                          | ×        |  |  |  |  |  |
|----------------------------------|-------------|-------------------|-----------------------------------|------------------------------------------|----------|--|--|--|--|--|
| Datei Angicht VM                 |             |                   |                                   |                                          |          |  |  |  |  |  |
|                                  |             |                   |                                   |                                          |          |  |  |  |  |  |
|                                  |             |                   |                                   |                                          |          |  |  |  |  |  |
|                                  |             |                   |                                   | Hilfe   Über UMC                         |          |  |  |  |  |  |
| Univertion                       |             |                   |                                   | Sie sind angemeldet als <b>gy-lehrer</b> |          |  |  |  |  |  |
| management console               |             |                   |                                   | O Abmelden                               |          |  |  |  |  |  |
|                                  |             |                   |                                   | -                                        |          |  |  |  |  |  |
| Überblick Druckermoderation      |             |                   |                                   |                                          |          |  |  |  |  |  |
| Liste der Druckaufträge          |             |                   |                                   |                                          |          |  |  |  |  |  |
|                                  |             |                   |                                   |                                          | Е        |  |  |  |  |  |
|                                  |             |                   |                                   |                                          |          |  |  |  |  |  |
| Druckermoderation                |             |                   |                                   |                                          |          |  |  |  |  |  |
| Wähle eine Klasse<br>GyDruck2019 |             | •                 |                                   |                                          |          |  |  |  |  |  |
| Nau                              | me des      |                   |                                   |                                          |          |  |  |  |  |  |
| Benutzer Dru                     | ickauftrags | Auftragszeitpunkt | Operationen                       |                                          |          |  |  |  |  |  |
| Sue-Ann Adam (adams) test        | tdoku       | 08.04.16 06:58    | <u>Überprüfen</u> Drucken Löschen |                                          |          |  |  |  |  |  |
|                                  |             |                   | <u>Aktualisieren</u>              | Ausgewählte Objekte                      |          |  |  |  |  |  |
|                                  |             |                   |                                   |                                          | <b>.</b> |  |  |  |  |  |
|                                  |             |                   |                                   |                                          |          |  |  |  |  |  |

4. Bei Auswahl 'Drucken' wird die Liste der Netzwerkdrucker angezeigt – Drucker wird ausgewählt

| 🕜 gy1mv008 auf gym01esxi.          |          |
|------------------------------------|----------|
| Datei An <u>s</u> icht VM          |          |
|                                    |          |
| management console                 | Ahmaldan |
|                                    |          |
|                                    |          |
| Überblick <u>Druckermoderation</u> |          |
| Viste der Druckaufträge            |          |
|                                    |          |
|                                    |          |
| Gedruckte Aufträge                 |          |
|                                    |          |
| Wähle einen Drucker                |          |
| BH006-Lexmark                      |          |
| BH021-Lexmark                      |          |
| BH106-Lexmark                      | E        |
| LK108-Lexmark                      |          |
| LK209-Lexmark                      |          |
| LK301-Lexmark                      |          |
| PDFDrucker                         |          |
| Zuwiał                             |          |
|                                    |          |
|                                    |          |
|                                    |          |
|                                    |          |

5. Druckauftrag wird ausgeführt und bei 'zurück'

| Image: Second start     Image: Second start       Image: Second start     Image: Second start       Imag | 9 💌 |
|----------------------------------------------------------------------------------------------------|-----|
| Management console                                                                                                    | -   |
| Gedruckte Auffräge<br>Benutzer Name des Druckauftrags Auftragszeitpunkt<br>adams Sue-Ann Adam testdoku 08.04.16 06:58<br>Zurück                                                                                                    | E   |
|                                                                                                    | -   |

6. Druckauftrag wurde aus der Liste gelöscht

| 🕜 gy1mv008 auf gym01esxi.                            |             |            |            |
|------------------------------------------------------|-------------|------------|------------|
| Datei Ansicht VM                                     |             |            |            |
| management console                                   |             |            |            |
|                                                      |             |            | O Abmelden |
|                                                      |             |            | <br>       |
| <u>Überblick</u> <u>Druckermoderation</u>            |             |            |            |
| Liste der Druckaufträge                              |             |            |            |
|                                                      |             |            |            |
|                                                      |             |            |            |
| Druckermoderation                                    |             |            |            |
| Wähle eine Klasse                                    |             |            |            |
| GyDruck2019                                          |             |            |            |
| Benutzer Name des Auftragszeitpunkt<br>Druckauftrags | Operationen |            | =          |
|                                                      | Ausgewähl   | te Objekte |            |
|                                                      |             | ▼          |            |
|                                                      |             |            |            |
|                                                      |             |            |            |
|                                                      |             |            |            |
|                                                      |             |            |            |
|                                                      |             |            | -          |
|                                                      |             |            |            |